# ИНСТРУКЦИЯ ПО РАБОТЕ В СИСТЕМЕ ИНТЕРНЕТ-БАНКИНГ ДЛЯ ЮРИДИЧЕСКИХ ЛИЦ - BCC BUSINESS 2.0 (WEB)

| 1. ОБЩАЯ ИНФОРМАЦИЯ                                       | 2  |
|-----------------------------------------------------------|----|
| 2. ВХОД В СИСТЕМУ                                         | 2  |
| 3. ГЛАВНАЯ СТРАНИЦА                                       | 4  |
| 4. ПЕРЕВОДЫ В ТЕНГЕ                                       | 6  |
| 5. ИМПОРТ ПЛАТЕЖЕЙ                                        | 10 |
| 6. ОНЛАЙН КОНВЕРТАЦИЯ ВАЛЮТ                               | 11 |
| 7. ВЫПИСКА ПО СЧЕТУ                                       | 13 |
| 8. ПОЛУЧЕНИЕ СПРАВКИ                                      | 14 |
| 9. КОРРЕСПОНДЕНТЫ                                         | 15 |
| 10. ОНЛАЙН ОТКРЫТИЕ ВТОРОГО И ПОСЛЕДУЮЩИХ ТЕКУЩИХ СЧЕТОВ  | 16 |
| 11. ОНЛАЙН ОТКРЫТИЕ ДЕПОЗИТА                              | 19 |
| 12. ЗАЯВКА НА ВЫПУСК ЗП КАРТ В РАМКАХ ЗАРПЛАТНОГО ПРОЕКТА | 22 |
| 12.1 Выпуск карт по каждому сотруднику отдельно           | 22 |
| 12.2 Выпуск зарплатных карт по реестру                    | 24 |
| 12.3 Редактирование заявления, удаление деталей           | 27 |
|                                                           |    |

# 1. ОБЩАЯ ИНФОРМАЦИЯ

BCC Business 2.0 (web) - новая версия Системы Интернет-банкинг для юридических лиц, которая доступна всем пользователям мобильного приложения «BCC Business».

#### Термины:

BCC Business 2.0 (web) – Интернет банкинг для юридических лиц.

BCC Business (mobile) – Мобильное приложение для юридических лиц.

Мобильное приложение BCC Business доступно для Android и IOS. Для работы необходимо выполнить следующие действия:

- Установить мобильное приложение BCC Business и выберать подходящий язык ввода;
- Ввести номер телефона (логин), пароль от учетной записи и нажать на кнопку «Войти»;
- Установить и повторить PIN-код;
- Установить Touch ID (Android), либо Face ID (IOS);
- Выбор компании;
- Ввод полученного смс кода и подтвердить вход.

#### 2. ВХОД В СИСТЕМУ

Вход в систему осуществляется двумя способами:

#### 1) Авторизация через QR:

✓ Открыть веб-версию BCC Business по ссылке <u>https://business.bcc.kz/</u>

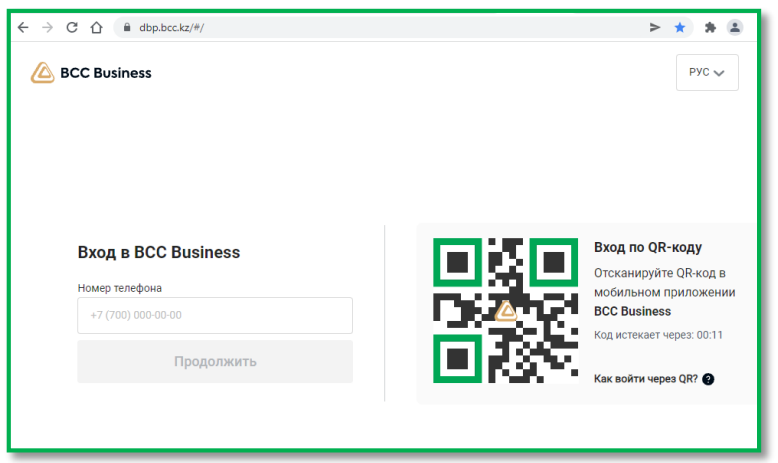

✓ Войти в мобильное приложение и в разделе меню нажать кнопку «QR»

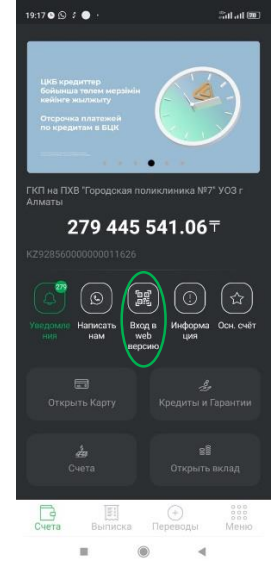

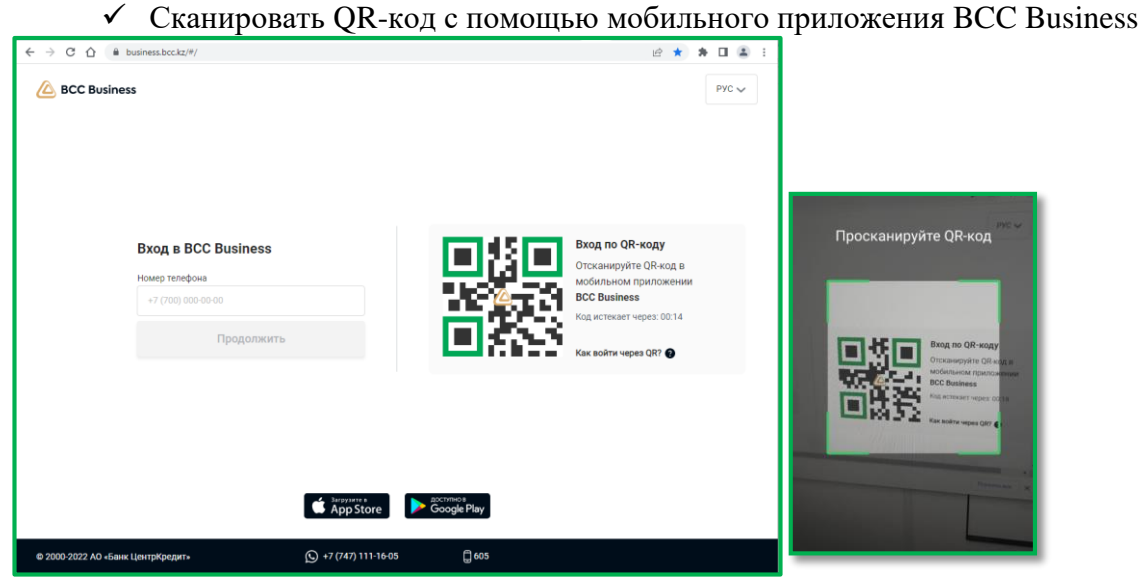

Пользователь автоматически переходит в авторизованную зону BCC Business (web).

#### 2) Вход через пароль/логин

Для авторизации по логину и паролю необходимо:

✓ Перейти на веб-версию BCC Business по ссылке https://business.bcc.kz/

| CC Business                           |           |             | PYC v                                                                            |
|---------------------------------------|-----------|-------------|----------------------------------------------------------------------------------|
| Вход в ВСС Business<br>Номер телефона |           |             | Вход по QR-коду<br>Отсканируйте QR-код в<br>мобильном приложении<br>BCC Businesa |
| Продолжить                            |           |             | Код истекает через: 00:14<br>Как войти через QR?                                 |
|                                       | App Store | Google Play |                                                                                  |

✓ Ввести контактный номер телефона. Если номер некорректный или не основной в карточке клиента ЮЛ/ИП, выводится сообщение «Данный номер телефона не соответствует указанной компании, обратитесь к менеджеру Банка».

| Вход в BCC Business |  |  |  |  |  |  |
|---------------------|--|--|--|--|--|--|
| Номер телефона      |  |  |  |  |  |  |
| +7 (701) 111-22-33  |  |  |  |  |  |  |
| Продолжить          |  |  |  |  |  |  |
|                     |  |  |  |  |  |  |

✓ Ввести пароль от мобильного приложения и подтвердить операцией «Войти».

| $\leftarrow$        |               |
|---------------------|---------------|
| Вход в BCC Business |               |
| Пароль              |               |
|                     | ø             |
|                     | Забыли пароль |
| Войти               |               |

- ✓ Выбрать компанию и выполнить операцию «Выбрать». В случае если на мобильный номер привязаны несколько компаний, то потребуется выбрать из списка необходимую. После выбора компании на мобильный телефон будет направлен смс код для подтверждения входа в BCC Business.
- ✓ Ввести полученный SMS код и подтвердить вход с помощью операции «Подтвердить».

Данный код запрашивается при первичном входе, а также при входе с нового устройства.

| ведите код | 1 CMC                    |  |
|------------|--------------------------|--|
| ****       |                          |  |
| Отправит   | ъ код повторно, через 53 |  |
|            | Подтвердить              |  |

Пользователь переходит в авторизованную зону BCC Business (web).

#### 3. ГЛАВНАЯ СТРАНИЦА

Главная страница состоит из следующих окон:

«Профиль клиента» - содержит персональные данные клиента;

«Рекламный баннер» - актуальные продукты банка по кредитам и депозитам;

«Счета» - отображаются актуальные счета клиента с указанием валюты и остатка суммы на счете;

«Новый платеж» - предоставляет возможность создания платежа с реестром и без реестра;

«Импорт платежей» - предоставляет возможность создания платежа с импортом файла 1С, МТ100/102;

«Скачать выписку» - предоставляет возможность скачать полную выписку в pdf и xls форматах;

«Получить справку» - предоставляет возможность сформировать пяти видов справок на трех языках (казахский, русский, английский);

«События» - отображает актуальный статус по переводам.

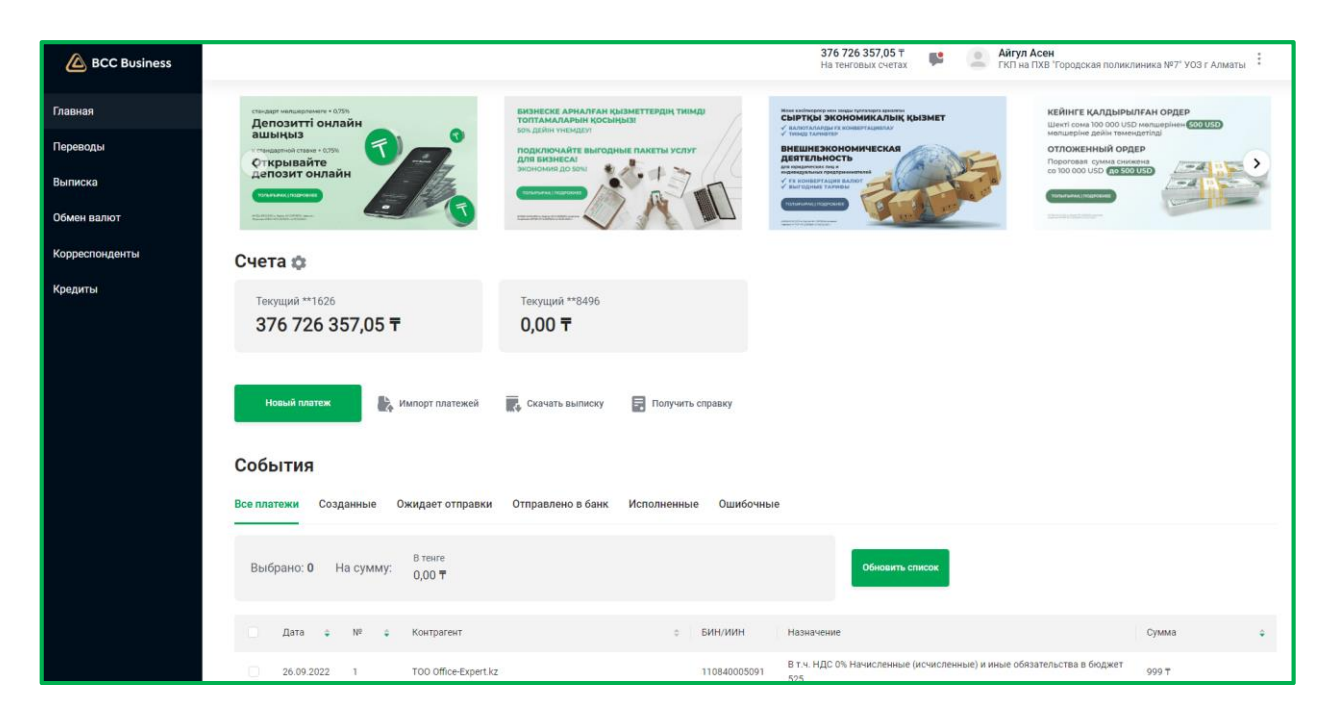

В разделе «События» доступны дополнительные функции для работы с переводами:

1) Просмотр 🕕 – предназначена для просмотра перевода;

2) Удалить — предназначена для удаления перевода (доступна только для переводов со статусом «Создан»);

3) Редактировать – предназначена для редактирования реквизитов перевода (доступна только для переводов со статусом «Создан»);

4) Копировать — предназначена для создания копии перевода с возможностью редактирования реквизитов перевода;

5) Скачать 📩 – предназначена для скачивания платежного поручения в формате pdf (платежное поручение <u>с</u> факсимиле Банка доступен только для переводов со статусом «Исполнен», в иных случаях будет сформирован <u>без</u> факсимиле Банка).

6) Распечатать 🝙 – предназначена для печати платежного поручения.

| События                                                                       |                                                                       |                                                                                              |                                                                                                    |            |         |          |   |
|-------------------------------------------------------------------------------|-----------------------------------------------------------------------|----------------------------------------------------------------------------------------------|----------------------------------------------------------------------------------------------------|------------|---------|----------|---|
| Все платежи Созданные Ожидает отправки Отправлено в банк Испо                 | лненные Ошибочные                                                     |                                                                                              |                                                                                                    |            |         |          |   |
| в тенге<br>Выбрано: 0 На сумму: 0,00 ₸                                        |                                                                       | Обновить список                                                                              | Отменить одобрение (0) Од                                                                                  | обрить (0) | Удалить | (0)      |   |
| Дата ÷ № ÷ Контрагент ÷ БИН/ИИН                                               | Назначение                                                            |                                                                                              |                                                                                                    | Сумма      |         |          | ÷ |
| 21.09.2022 3366 TOO C                                                         | В т.ч. НДС 0% Оплата з<br>ежедневник датирован<br>исключением недвижи | а держатель локтевой, маски мед<br>іный соссости и 2005 с<br>мости и товаров с кодами назнач | ицинские, антисептическое сред-во,<br>1990г – С.С.С.Платежи за товары, за<br>ения платежей 711, 712 и 713, | 3 366 🕇    |         |          |   |
| Отправитель                                                                   | Получатель                                                            |                                                                                              |                                                                                                    |            |         | <b>₽</b> | i |
| Организация Счет                                                              | Организация                                                           | Счет                                                                                         | КНП                                                                                                    |            |         |          | ÷ |
| THE ILL FUE TOPOLOGIC REPORT OF THE REPORT OF THE PRODUCT CONSTICUTION STATES | TOO Office-Expert.17                                                  | KZ605500720000+//102                                                                         | 911                                                                                                    |            |         |          |   |
|                                                                               |                                                                       |                                                                                              |                                                                                                    |            | Одобри  | ъ        |   |
|                                                                               | В т.ч. НДС 0% За услуги                                               | июнь м-ц 2020г., по договору №3                                                              | 5 от 01.03.2016г., Без НДС Платежи за                                                                      |            |         |          |   |

## 4. ПЕРЕВОДЫ В ТЕНГЕ

Данный раздел предназначен для создания и отправки переводов в тенге. Для создания перевода в тенге необходимо произвести следующие действия: 1. Перейти в форму создания платежа можно двумя способами:

- Меню -> Переводы -> Тенговый;

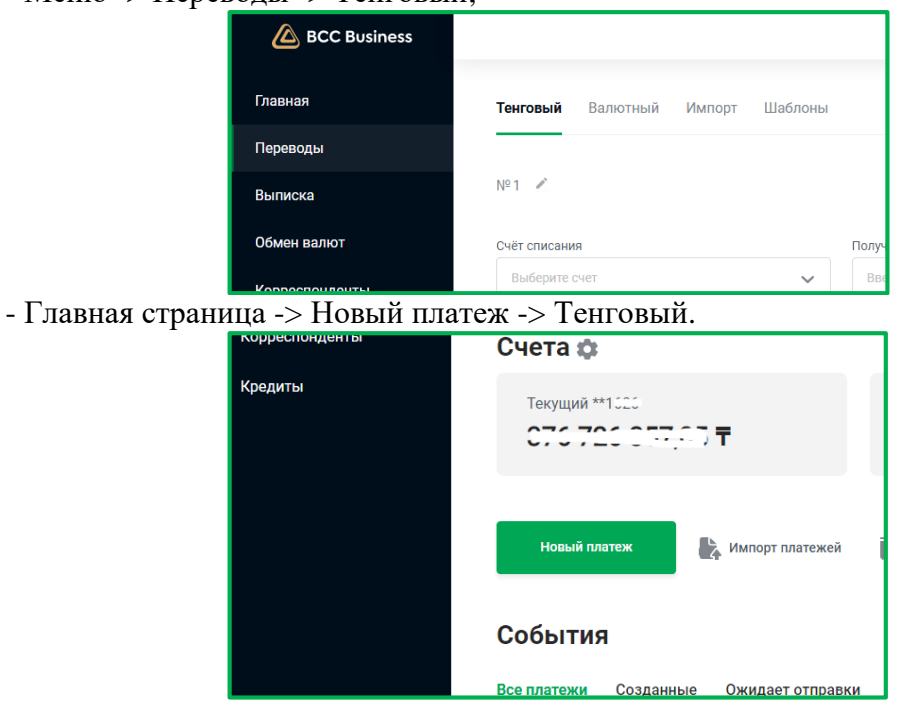

2. Выбор вида платежа.

Доступны следующие виды переводов: внутрибанковские переводы, переводы в другой банк, а также из списка в поле «Получатель» можно выбрать один из видов:

- Платежи в бюджет;
- Социальные платежи;
- Пенсионный платеж;
- Добровольный пенсионный платеж;
- Зарплатные платежи;
- Медицинские взносы;
- Отчисления на обязательное социальное медицинское страхование (ОСМС);

- Стандартное пополнение карт-счетов и корпоративных карт-счетов открытых в БЦК;

| Пополнение кир                   | т-счетов, открып                              | тых в ор          | γгих Бинких.                                                                      |
|----------------------------------|-----------------------------------------------|-------------------|-----------------------------------------------------------------------------------|
| Тенговый Валютный Импорт Шаблоны |                                               |                   |                                                                                   |
|                                  |                                               |                   |                                                                                   |
| Nº 1 🖉                           |                                               |                   | Избранные                                                                         |
| Счёт списания                    | Получатель                                    |                   | Пенсионный платеж                                                                 |
| Выберите счет 🗸 🗸                | Введите имя получателя или выберите из списка | 5                 | Медицинские взносы                                                                |
| Сумма                            | Дата отправки                                 |                   | Платеж в бюджет                                                                   |
|                                  | 27.09.2022                                    |                   | Зарплатные платежи                                                                |
| Счёт получателя                  | БИН/ИИН КБе                                   | 61                | Оплата штрафов                                                                    |
|                                  |                                               |                   | оплата штрафов                                                                    |
| кнп 🕢                            |                                               | н                 | Социальные платежи                                                                |
|                                  |                                               | ~                 | Пополнение карт-счетов, открытых в других Банках                                  |
| ндс 👔 Без ндс ндс 0% ндс 12%     |                                               |                   | Добровольные пенсионные взносы                                                    |
| Счёт списания комиссии           | Подпись                                       | Главный бухгалтер | Отчисления на обязательное социальное медицинское<br>страхование (ОСМС)           |
| Выберите счет 🗸                  | ×                                             |                   | Стандартное пополнение карт-счетов и корпоративных карт-<br>счетов открытых в БЦК |

Π amon in a drugen Faunan

В соответствии с выбранным видом платежа создается соответствующая форма платежа: без реестра, с реестром (МТ102).

Основная форма платежа содержит следующие поля:

№ - номер документа, генерируется автоматический, при этом имеется возможность коррекции;

Счет списания – счет клиента отправителя;

Получатель – наименование получателя;

Сумма – сумма платежа;

Дата отправки –дата платежа;

Счет получателя –счет получателя;

БИН/ИИН – БИН/ИИН получателя;

**КБе** – состоит из двух цифр, первая цифра означает резидентство (1- резидент РК, 2 - нерезидент РК), вторая цифра означает сектор экономики.

**БИК** – БИК Банка получателя (заполняется автоматический в соответствии с выбранным счетом);

КНП – Код назначения платежа;

КБК – Код бюджетной классификации;

Назначение платежа – отправитель денег указывает необходимое назначение платежа (наименование, номер и дату документа (при его наличии), на основании которого осуществляется безналичный платеж и (или) перевод денег и иные реквизиты в соответствий с правилами по переводам). Имеется ограничения в количестве символов – 482 символов с учетом описания КНП;

**НДС** – Налог на добавленную стоимость (выбор из следующих значений: 0%, 12%, Без НДС);

Счет списания комиссии – счет для списания суммы комиссии (счет комиссии может отличаться от счета, который указан в поле «Счет списания»);

Подпись – ФИО уполномоченного лица (Первая подпись);

Главный бухгалтер – ФИО главного бухгалтера (Вторая подпись).

Операция «Сохранить как шаблон» – заполненная форма платежа будет сохранена в виде шаблона (в разработке).

Операция «Создать» – операция для создания платежа.

«Сумма платежа» – выводится общая сумма платежа.

«Очистить поля» – предназначен для очистки полей.

«Штрафы» – форма для поиска и оплаты штарафов.

| Главная     | Тенговый Валютный Импорт Штрафы | Шаблоны                         |                 |                    |                 |
|-------------|---------------------------------|---------------------------------|-----------------|--------------------|-----------------|
| Переводы    |                                 |                                 |                 |                    |                 |
| Выписка     | Nº 10 🖌                         |                                 |                 |                    | 🛛 очистить поля |
| Обмен валют |                                 |                                 |                 |                    |                 |
|             | Счёт списания                   | Получатель                      |                 |                    |                 |
| Контрагенты | Выберите счет 🗸 🗸               | Введите имя попучателя или выбе | арите из слиска | Добавить 🔘         |                 |
|             | Сумма                           | Дата отправки                   |                 |                    |                 |
|             | Бледите сумму                   | 04.04.2022                      |                 |                    |                 |
|             | Счёт получателя                 | БИН/ИИН                         | КБе             | БИК                |                 |
|             |                                 |                                 |                 |                    |                 |
|             | кнп 🚱                           |                                 |                 | Назначение платежа | 0/482           |
|             |                                 |                                 | ~               |                    | Ø               |
|             | НДС 🚱 Без НДС НДС 0% НДС 12%    |                                 |                 |                    |                 |
|             | Счёт списания комиссии          | Подлись                         | Главный бухгалт | rep                |                 |
|             | Выберите счет 🗸 🗸               |                                 | ~               | ~                  |                 |
|             |                                 |                                 |                 |                    |                 |
|             | Сумма платежа<br>О Т            | Сохранить ка                    | к шаблон        | Создать            |                 |
|             |                                 |                                 |                 |                    |                 |

В случае выбора платежа с реестром форма платежа содержит дополнительно следующие поля:

ИИН – ИИН получателя;

Дата рождения – дата рождения получателя;

ФИО – фамилия, имя, отчество получателя;

Сумма – сумма платежа;

Период – период (для пенсионных, социальных, медицинских платежей);

Счет получателя – счет получателя (для зарплатных платежей и при пополнении карт-счетов).

| Тенговый Валютный Импорт Штрафы Шаблоны |                                            |                    |                    |       |                 |
|-----------------------------------------|--------------------------------------------|--------------------|--------------------|-------|-----------------|
| Пенсионный платеж                       |                                            |                    |                    |       | 🔇 очистить поля |
| N#29 P                                  |                                            |                    |                    |       |                 |
| Счёт списания                           | Получатель                                 |                    |                    |       |                 |
| Выберите счет                           | НАО "Государственная корпорация "Правитель | ьство для граждан" | Добавить 🕲         |       |                 |
| Сумма                                   | Дата отправки                              |                    |                    |       |                 |
| 0 7                                     | 04.04.2022                                 |                    |                    |       |                 |
| Счёт получателя                         | БИН/ИИН                                    | КБе                | БИК                |       |                 |
| KZ12009NPS0413609816                    | 160440007161                               | 11                 | GCVPKZ2A           |       |                 |
| кнл 😧                                   |                                            |                    | Назначение платежа |       | 0/482           |
|                                         |                                            | ~                  |                    |       | Θ               |
| Счёт списания комиссии                  | Подлись                                    | Главный бухгалтер  |                    |       |                 |
| Выберите счет 🗸 🗸                       |                                            | ~                  | ~                  |       |                 |
|                                         |                                            |                    |                    |       |                 |
| Добавить 🔘                              |                                            |                    |                    |       |                 |
| NN OND NN                               | Дата рождения                              |                    | Период             | Сумма |                 |
|                                         |                                            |                    |                    |       |                 |
|                                         |                                            |                    |                    |       |                 |
|                                         |                                            |                    |                    |       |                 |
|                                         |                                            |                    |                    |       |                 |
|                                         |                                            |                    |                    |       |                 |
| Сумма платежа<br>0,00 ⊤                 | Сохранить как и                            | шаблон             | Создать            |       |                 |

Операция «Добавить» предназначена для добавления деталей в реестр.

Для деталей платежа предусмотрены следующие операции (Рис.11):

- Корректировать ( 🖉 )
- Удалить (<sup>×</sup> ).

| Добавить       | 0                          |              |               |         |       |     |
|----------------|----------------------------|--------------|---------------|---------|-------|-----|
| N <sup>p</sup> | ΟNΦ                        | ИИН          | Дата рождения | Период  | Сумма |     |
| 1.             | ИВАНОВ ИВАН ИВАНОВИЧ       | 123456789100 | 04.04.1963    | 04.2022 | 101 Ŧ | / × |
| 2.             | СТЕПАНОВ СТЕПАН СТЕПАНОВИЧ | 878754121210 | 05.04.1998    | 04.2022 | 202 Ŧ | × × |

Примечание: при выборе определенных видов платежей реквизиты получателя могут быть заполнены автоматически.

**3.** После заполнения реквизитов платежа необходимо выполнить операцию «Создать».

В зависимости от настроенного типа одобрения у клиента схема отправки перевода может отличаться, то есть если:

a) тип одобрения «Без одобрения» - после создания платежа необходимо выполнить операцию «Отправить»;

б) тип одобрения «<u>1 подпись</u>» - после создания платежа необходимо выполнить операцию «Одобрить», в результате статус перевода будет «Одобрен», где будет доступна операция «Отправить»;

в) тип одобрения «<u>2 подписи</u>» - после создания платежа необходимо выполнить операцию «Одобрить» уполномоченным лицом с 1 подписью, в результате статус перевода будет «Частично одобрен». Далее необходимо выполнить операцию «Одобрить» уполномоченным лицом со 2 подписью, в результате статус перевода будет «Одобрен», где будет доступна операция «Отправить»;

В результате выполнения операции «Отправить» будет предоставлен выбор способа подтверждения перевода (*в зависимости от суммы перевода*):

- переводы на сумму до 20 млн.тг предоставляется выбор способа подтверждения – SMS или ЭЦП НУЦ,

- переводы на сумму до 600 млн.тг. с помощью ЭЦП НУЦ.

| Геревод №28 принят в обработку<br>На сумку 559 в АО «Банк ЦентрКредит»<br>Код тренезаецие го | Выберите сопособ подписания платежа<br>SMS код<br>ЭЦП НУЦ |
|----------------------------------------------------------------------------------------------|-----------------------------------------------------------|
| Oringuestis integration<br>Hostaul integration                                               | Закрыть Подтвердить                                       |
| СМС код отправлен на указанный номер телефона<br>Введите СМС-код<br>1234                     | Выберите ЭЦП ключ для подписания<br>Выберите файл         |
| Отправить повторно                                                                           | nazvanieFaila.tormat                                      |
| Закрыть Подтвердить                                                                          | Закрыть Подтвердить                                       |

В результате будет уведомление об успешной отправке и перевод перейдет в статус «Отправлено в банк».

Переводы в тенге отображаются на главной странице в ленте событий в разрезе статусов:

| C   | обь    | птия           |     |          |                     |                         |             |               |                                                                                                    |             |
|-----|--------|----------------|-----|----------|---------------------|-------------------------|-------------|---------------|----------------------------------------------------------------------------------------------------|-------------|
| Bco | е плат | гежи           | Соз | данные   | Ожидает отправки    | Отправлено в банк       | Исполненны  | е Ошибочные   |                                                                                                    |             |
|     | Выбј   | рано: <b>О</b> | ł   | На сумму | В тенге<br>0,00 ₸   |                         |             |               | Обновить список                                                                                                    |             |
|     |        | Дата           | ÷   | Nº €     | Контрагент          |                         | ÷           | БИН/ИИН       | Назначение                                                                                                    | Сумма       |
|     |        | 26.09.2        | 022 | 1        | TOO Office-Expendiz |                         |             | 1100/0005001  | В т.ч. НДС 0% Начисленные (исчисленные) и иные обязательства в бюджет<br>525                                                    | 999 ⊤       |
|     |        | 22.09.2        | 022 | 662      | Государственная ко  | рпорация "Правительство | для граждан | 160440007161  | В т.ч. НДС 0% Обязательные пенсионные взносы акпкп                                                                              | 241 ₸       |
|     |        | 21.09.2        | 022 | 1500000  | TO                  |                         |             | 2010-2015-055 | В т.ч. НДС 0% TEST За услуги июнь м-ц 2020г., по договору №36 от<br>01.03.2016г. Без НЛС Платежи за профессиональные, научные и | 1 500 000 ₸ |

Ниже приведена схема по отправке перевода в тенге в зависимости от типа одобрения:

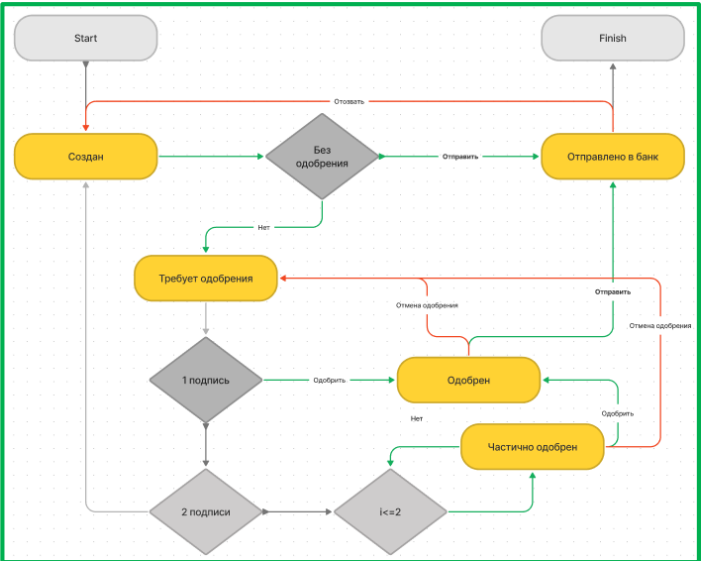

Операции по одобрению и отправке платежей также осуществляются посредством мобильного приложения BCC Business.

Созданный перевод отражается в мобильном приложении в разделе «Меню — Web транзакций» для подтверждения/отправки.

Подтверждение транзакции выполняется:

- в мобильном приложении

переводы на сумму до 20 млн.тг с помощью SMS,

переводы на сумму до 600 млн.тг с помощью Touch ID/Face ID;

- в web приложении

переводы на сумму до 20 млн.тг предоставляется выбор способа подтверждения – SMS или ЭЦП НУЦ,

переводы на сумму до 600 млн.тг. с помощью ЭЦП НУЦ.

## 5. ИМПОРТ ПЛАТЕЖЕЙ

«Импорт платежей» предназначен для загрузки платежных документов в форматах МТ100, МТ102, 1С Exchange для дальнейшей отправки в банк.

Импортировать файлы двумя способами: 1) Главная страница-> Импорт платежей;

| BCC Business   |                                               | На тенговых счет.                                                                             | ах 🏴 🚄 імпр                                                                                                    |
|----------------|-----------------------------------------------|-----------------------------------------------------------------------------------------------|----------------------------------------------------------------------------------------------------|
| Главная        | стенцият мелицертенняте = 0,72%               | визнеске арналған қызметтердің тиімді                                                         | Non occupants and major symptoms to an and the second                                                                                                    |
| Переводы       | Депозитті онлайн<br>ашыныз<br>областивна 1354 | топтамаларын қосыңын<br>зоқ дерін үнемдіз<br>подключайте выгодные пакеты услуг<br>для бизнеса | Сыртқы экономикалық қыза<br>- ымпаталаны таканытадылан<br>такад таланы таканытадылан<br>внешнеэкономическая<br>деятельность                                                                                                    |
| Выписка        | делозит онлайн                                |                                                                                               | An operative interferences and the second second se |
| Обмен валют    |                                               |                                                                                               |                                                                                                    |
| Корреспонденты | Счета 🏟                                       |                                                                                               |                                                                                                    |
| Кредиты        | Текущий **1020                                | Текущий **2 *25                                                                               |                                                                                                    |
|                | FT6 T01 0TT,05                                | 0,00 <del>T</del>                                                                             |                                                                                                    |
|                | Ŧ                                             |                                                                                               |                                                                                                    |
|                |                                               |                                                                                               |                                                                                                    |
|                | Новый платеж 🎼 Импо                           | рт платежей 🧱 Скачать выписку                                                                 | Получить справку                                                                                                    |

## 2) Главное меню -> Переводы -> Импорт.

| 🙆 BCC Business |                     |                                 |                                               | На тенговых счетах                             | <b>H</b>                   | ГКП на ПХВ 'Горо                          | дская поликлин           | ика №7° УОЗ г Алматі | ы  |
|----------------|---------------------|---------------------------------|-----------------------------------------------|------------------------------------------------|----------------------------|-------------------------------------------|--------------------------|----------------------|----|
|                |                     |                                 |                                               |                                                |                            |                                           |                          |                      |    |
| Главная        | Тенговый            | Валютный <b>Импорт</b>          | Шаблоны                                       |                                                |                            |                                           |                          |                      |    |
| Переводы       |                     |                                 |                                               |                                                |                            |                                           |                          |                      |    |
| Выписка        |                     |                                 |                                               |                                                |                            |                                           |                          |                      | 0  |
| Обмен валют    | Уважаем             | ыи клиент! Успешная аа<br>текст | агрузка фаила платежк<br>овых пояснений из сп | юго поручения, выража<br>равочника к введенном | ает Ваше сі<br>иу КНП в сі | огласие на автомат<br>гроке назначения п. | ическое внесе<br>патежа. | ние дополнительн     | ых |
| Корреспонденты |                     |                                 |                                               |                                                |                            |                                           |                          |                      |    |
| Кредиты        |                     |                                 |                                               |                                                |                            |                                           | ÷                        | Импорт платежей      |    |
|                |                     |                                 |                                               |                                                |                            |                                           |                          |                      |    |
|                | Дата                | Статус                          |                                               |                                                |                            |                                           |                          |                      |    |
|                | 01.07.2022<br>18:12 | Файл загружен. Файл п           | аринят в обработку. №11,                      | Платеж создан id:3497                          |                            |                                           |                          | •                    | Ð  |
|                |                     |                                 |                                               |                                                |                            |                                           |                          | < 1                  | >  |

| Импорт платежей  | × |
|------------------|---|
| Выберите файл :  |   |
| Выберите файл 上  |   |
|                  | _ |
| Отмена Загрузить |   |

Для импорта файла необходимо использовать функциональную кнопку «Импорт платежей». В сформировавшейся форме необходимо выбрать импортируемый файл и нажать на кнопку «Загрузить».

Результат импорта будет отображен в нижней части формы со следующими данными:

|   | Дата                | Статус                                                                                                    |
|---|---------------------|----------------------------------------------------------------------------------------------------|
|   | 26.09.2022<br>16:26 | Код: 50 строка: Не соответсвует длина строки = ACCOUNT Содерж./опции ///********************************* |
|   | 01.07.2022<br>18:12 | Файл загружен. Файл принят в обработку. №11, Платеж создан id:3497                                        |
| 1 |                     |                                                                                                    |

 Дата – дата импортирования файла;
 Статус - отображается состояние импортируемого платежа, загружен ли файл, либо имеется ошибка.

После успешного импортирования

платежное поручение будет отображено на главной странице в ленте событий для дальнейшей отправки по назначению.

| События           |           |                             |                   |                       |                                                                                         |                                                                                          |                                                                                              |                                 |  |
|-------------------|-----------|-----------------------------|-------------------|-----------------------|-----------------------------------------------------------------------------------------|------------------------------------------------------------------------------------------|----------------------------------------------------------------------------------------------|---------------------------------|--|
| Все платежи       | Созданные | Ожидает отправки            | Отправлено в банк | Исполненные           | Ошибочные                                                                               |                                                                                          |                                                                                              |                                 |  |
| Выбрано: <b>0</b> | На сумму  | в тенге<br>/: 0,00 <b>т</b> |                   |                       |                                                                                         | Обновить список                                                                          | Отменить одобрение (0)                                                                       | <b>Одобрить (0)</b> Удалить (0) |  |
| 🗌 Дата            |           | 🔹 Контрагент                | ≑ БИН/и           | ин н                  | азначение                                                                               |                                                                                          |                                                                                              | Сумма                           |  |
| 21.09.2           | 2022 336  | 6 TOO Office-Expert         | t.kz 11084        | В<br>0005091 еж<br>ис | т.ч. НДС 0% Оплата за держат<br>кедневник датированный сог<br>сключением недвижимости и | тель локтевой, маски меди⊔<br>г.счета №171511 от 30.05.20<br>і товаров с кодами назначен | инские, антисептическое сре,<br>20г.,Без НДС Платежи за това<br>ния платежей 711, 712 и 713, | д-во,<br>ры, за 3366 ∓          |  |
| 19.09.2           | 2022 19   | TOO "ЖК "Awap"              | 16024             | B                     | т.ч. НДС 0% За услуги июнь м                                                            | I-ц 2020г., по договору №36                                                              | от 01.03.2016г., Без НДС Плат                                                                | ежи за 20.000.100 т             |  |

# 6. ОНЛАЙН КОНВЕРТАЦИЯ ВАЛЮТ

Форма «Онлайн конвертация валют» - это форма, в которой можно создавать, редактировать и отправлять заявления на конвертацию (покупка и продажа иностранной валюты) и конверсию валюты (между иностранными валютами).

Перейти на данную форму можно через Главное меню -> Обмен валют.

Для онлайн конвертации необходимо произвести следующие действия: 1) Перейти в раздел «Обмен валют»

| Filesona     KohBeptalus       Democa     Odmesi Banor       Bomoca     Micropies nopyweiselik       Banorteie napoli ©     Dor       Koppocronugeritai     Nomer 1478 1478.7       Koppocronugeritai     USD/KZT 1478 1478.7       Pepearts USD     Nymme USD       Pepearts USD     Nymme USD       Pepearts USD     Nymme USD       Celt criscioses     Opmac calcioses       Biscorre opany     Lefte caence                                                                                                    | Consider lation:       Micropers notions         Consider lation:       Micropers notions         Banomerie nappi       Image: Micropers notions         Station:       Micropers notions         Station:       Micropers notions         Station:<                                                                                                    | BCC Business |                                             |                                            |                    | <b>46 690</b><br>На тенго | 984,98 Т 📭 🦉 | Асылтас Капарова<br>Отриодинсемьсем м. |
|----------------------------------------------------------------------------------------------------|----------------------------------------------------------------------------------------------------|--------------|---------------------------------------------|--------------------------------------------|--------------------|---------------------------|--------------|----------------------------------------|
| Переводы<br>Выписка<br>Валлот История поручевий<br>Валлотные пары ©<br>избу/КZT 1478 1478.7<br>Продать USD<br>Продать USD<br>Продать US | Обмен валот         Истории поручений           Валютные пары         Оскать во<br>Покать во<br>Покать во<br>USD/KZT         1478 1478.7<br>1478 1478.7         EUR/KZT         1461.73 1463.3         RUB/KZT         18.258 17.669           • "Выберите сари из действий «Тродать-Абрить»-Для финсания курса.         • Минеть БЛЯ         • Покать во<br>• Минеть КЛЯ         • Покать во<br>• Минеть КЛЯ         • Покать во<br>• Минеть КЛЯ         • Покать во<br>• Минеть КЛЯ         • Покать во<br>• Минеть КЛЯ         • Покать во<br>• Минеть КЛЯ         • Минеть КЛЯ         • Покать во<br>• Минеть КЛЯ         • Покать во<br>• Минеть КЛЯ         • Минеть КЛЯ         • Покать во<br>• Минеть КЛЯ         • Минеть КЛЯ         • Минеть КЛЯ | авная        | Конвертация                                 |                                            |                    |                           |              |                                        |
| ылиска<br>биен валют Валютные пары о По<br>орреспонденты<br>pogurtы USD / KZT 1478 1478.7 EUR/KZT 1461.73 1463.3 RUB/KZT 18.258<br>продить USD Купить USD Купить для фиссиции курса.<br>**Usdeparte capie из действий «Тродать «Исупить» для фиссиции курса.                                                                                                    | Валютные пары         Покать вс           USD/KZT         1478         1478.7         EUR/KZT         1461.73         1463.3         RUB/KZT         18.258         17.969           "Docarts RUS         Rymmu USO         Rymmu USO         Rymmu SUR         Nymmu SUR         RUB/KZT         18.258         17.969           "Docarts RUS         Rymmu USO         Rymmu USO         Rymmu SUR         Nymmu SUR         RUB         Nymmu SUR         RUB         Nymu SUR         Nymu SUR         Nymu SUR         Nymu SUR         Nymu SUR         Nymu SUR         Nymu SUR <th>реводы</th> <th>Обмен валют История</th> <th>я поручений</th> <th></th> <th></th> <th></th> <th></th>                                                                                                    | реводы       | Обмен валют История                         | я поручений                                |                    |                           |              |                                        |
| Schert Bannot     Bannot Hule nappi       Bannot Hule nappi       Inorthy and the second second                                                                                                    | Валютные пары         Оказать ки           USD/KZT         [478] [478,7         [EUR/KZT         [161,73] [463,3         RUB/KZT         [18,258] [7.999           "продять SUR         Кулить USD         Кулить USD         Гродять EUR         Кулить SUR         Продять RUR         Продять RUR         Продять RUR         Кулить SUR         Продять RUR         Кулить SUR         Продять RUR         Кулить SUR         Продять RUR         Кулить SUR         Продять RUR         Кулить SUR         Продять RUR         Кулить SUR         Продять RUR         Кулить SUR         Продять RUR         Кулить SUR         Продять RUR         Кулить SUR         Кулить SUR         Кул                                                                                                    | писка        |                                             |                                            |                    |                           |              |                                        |
| ререспонденты<br>модиты USD/KZT 1478.7 EUR/KZT 1461.73 [463.3 RUB/KZT 18.258<br>Продать USD Кулить USD Продать EUR Кулить EUR Продать RUB Кулить RU<br>*Budeparte copie из geliciteail «Продать-/ Алунить», для финосация курса.                                                                                                    | Museup     USD/KZT     1478     1478.7     EUR/KZT     1461.73     1463.3     RUB/KZT     18.258     17.909       Impogene USD     Myseme USD     Myseme USD     Topogene URD     Myseme URD     Topogene URD     Topogene URD     Topogene URD     Topogene URD     Myseme URD     Topogene URD     Myseme URD     Topogene URD     Myseme URD     Topogene URD     Topogene URD     Topo                                                                                                    | імен валют   | Валютные пары 💿                             |                                            |                    |                           |              | Показать в                             |
| Courtes USD Kymme USD Propares EUR Kymme EUR Propares EUR Propares E                                                                                                    | Popularis USD     Kyminis USD     Popularis EUR     Kyminis EUR       **Buddeparte capito va gelicitateil «Tipogaris-«Volymeris» grad финскации курса.        Cvěř cinicalaviá     Cytuna cinicalaviá       Buddeparte civer     Bibliografic civer       Buddeparte civer     Cytuna azvecnosiva       Dudeparte civer     Diezorre cytuny                                                                                                    | рреспонденты | USD/KZT                                     | <u></u> †478 ↓478.7                        | EUR/KZT            | ↑461.73 ↓463.3            | RUB/KZT      | ↑8.258 ↓7.969                          |
| Чвыберите одно из действий «Продать»-Инфингъ» для фиксании курса.<br>Очёт списания<br>Выберите счет ✓ Вадите сумму Цель сделки                                                                                                    | Чвиберите сарки из действий «Продять«Икрипть» для фиксации курса.<br>Счёт списания<br>Виберите счит ▼ Ведоте сумму ↓ Цель сделок<br>Счёт зачисления<br>Виберите счит ▼ Ведоте сумму ↓ ↓ ↓ ↓ ↓ ↓ ↓ ↓ ↓ ↓ ↓ ↓ ↓ ↓ ↓ ↓ ↓ ↓                                                                                                    | адиты        | Продать USD                                 | Купить USD                                 | Продать EUR        | Купить EUR                | Продать RUB  | Купить RUB                             |
| Выберите очет 👻 Веедите сумну 💙                                                                                                    | Budepane over     Beapane overy       Over apvachessis     Options apvachessis       Budepane over     Beapane opsisy                                                                                                    |              | *выверите одно из деиствии<br>Счёт списания | «Продать»/«Купить» для фикс<br>Сумма списа | нции курса.<br>ния | Цель сделки               |              |                                        |
|                                                                                                    | Civer asivectowas Budepare over Become cysany Become cysany                                                                                                    |              | Выберите счет                               | 🗸 Введите су                               | мму                |                           | ~            |                                        |
| Счет зачисления Сумма зачисления                                                                                                    | Budeprite over V Beegine opwary                                                                                                    |              | Счёт зачисления                             | Сумма зачис.                               | тения              |                           |              |                                        |
| Выберите счет 🗸 Введите сумму                                                                                                    |                                                                                                    |              | Выберите счет                               | 🗸 Введите су                               | мму                |                           |              |                                        |
|                                                                                                    |                                                                                                    |              |                                             |                                            |                    |                           |              |                                        |

2) Мониторить курсы по валютным парам:

| Конвертация<br>Обмен валют История поручен              | ий                             |             |                 |             |               |
|---------------------------------------------------------|--------------------------------|-------------|-----------------|-------------|---------------|
| Валютные пары 💿                                         |                                |             |                 |             | Показать все  |
| USD/KZT                                                 | <u>†</u> 478 ↓478.7            | EUR/KZT     | †461.16 ↓462.59 | RUB/KZT     | 18.259 ↓7.966 |
| Продать USD                                             | Купить USD                     | Продать EUR | Кулить EUR      | Продать RUB | Купить RUB    |
| <ul> <li>Выберите одно из действий «Продать-</li> </ul> | »/«Купить» для фиксации курса. |             |                 |             |               |
| Счёт списания                                           | Сумма списания                 |             | Цель сделки     |             |               |
| Выберите счет                                           | ✔ Введите сумму                |             |                 | ~           |               |
| Счёт зачисления                                         | Сумма зачисления               |             |                 |             |               |
| Выберите счет                                           | ▶ Введите сумму                |             |                 |             |               |
|                                                         |                                |             |                 |             |               |

3) Зафиксировать курс на покупку/ продажу:

| бмен валют И        | стория поручений                  |                  |             |                 |             |            |
|---------------------|-----------------------------------|------------------|-------------|-----------------|-------------|------------|
| алютные пары        |                                   |                  |             |                 |             |            |
| USD/KZT             |                                   | †478 ↓478.7      | EUR/KZT     | 1460.96 ↓462.54 | RUB/KZT     | 18.26 ↓7.9 |
|                     | <b>478.7</b><br>Курс зафиксирован | 04:55            | Продать EUR | Кулить EUR      | Продать RUB | Купить RUB |
| Зыберите одно из де | йствий «Продать»/«Купить» для     | фиксации курса.  |             |                 |             |            |
| чёт списания        |                                   | Сумма списания   |             | Цель сделки     |             |            |
| Выберите счет       | ~                                 | Введите сумму    |             |                 | ~           |            |
| чёт зачисления      |                                   | Сумма зачисления | 1           |                 |             |            |
| Du Konuto quot      |                                   |                  |             |                 |             |            |

4) После фиксации курса необходимо заполнить следующие поля:

«Счет списания» - счет по дебету для списания суммы.

«Сумма списания» - сумма списания, которая спишется со счета по дебету.

«Цель сделки» - список кодов целей, которые клиент выбирает основываясь на конвертацию.

«Счет зачисления» - счет по кредиту для зачисления суммы.

«Сумма зачисления» - сумма перечисления на счет клиента по кредиту.

| USD/KZT         | ↑ <b>47</b> 8                     | ↓478.7                    | EUR/KZT     | <b>↑461.73 ↓463.3</b>    | RUB/KZT     | 18.383 ↓7.853 |
|-----------------|-----------------------------------|---------------------------|-------------|--------------------------|-------------|---------------|
|                 | <b>478.7</b><br>Курс зафиксирован | 04:48                     | Продать EUR | Купить EUR               | Продать RUB | Купить RUB    |
| 46 690 984,98 ' | ****3933~                         | 2 393.5 T<br>Сумма зачисл | ения        | Покупка товаров и немате | риаль… 🗸    |               |
| 7,00 \$         | *****3773~                        | 5 \$                      |             |                          |             |               |

- 5) Выполнить операцию «Отправить».
- 6) Успешный ответ:

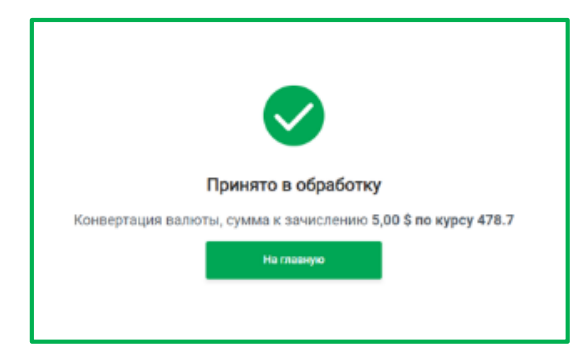

## 7. ВЫПИСКА ПО СЧЕТУ

Предназначен для возможности формирования выписки по счету по определенным параметрам.

Сформировать выписку по счетам можно двумя способами:

1) Главное меню -> Выписка;

#### 2) Главная страница -> Скачать выписку.

| 🙆 BCC Business | ото такото на теклорых счетах 🥵 🔔 Алада Стани.<br>На теклорых счетах 🥵 🖉 Голгода Стани. такото на т                                                                                                    |
|----------------|----------------------------------------------------------------------------------------------------|
| Главная        | сонает иниденном талта<br>Педерацита сила би визнаские арналітали киламеттердің тинди<br>Сміртки зкономикалык кызмет                                                                                                    |
| Переводы       | ашыныз<br>ашыныз<br>ладагындага<br>ладагындага<br>ладага<br>ладага<br>лада<br>лад |
| Выписка        | стеменности                                                                                                    |
| Обмен валют    |                                                                                                    |
| Контрагенты    | Счета 🏚                                                                                                    |
| Кредиты        | Текущий **1<br>С12 202                                                                                                    |
|                | Новый платеж. Импорт платежей 📑 Скачать выписку 📑 Получить справку                                                                                                    |
|                | События                                                                                                    |
|                | Все платежи Созданные Ожидает отправки Отправлено в банк Исполненные Ошибочные                                                                                                    |
|                | Выбрано: 0 На сумму: 000 - Обновить список                                                                                                    |

Для формирования выписки необходимо произвести следующие действия:

- Задать период;
- Выбор счёта из списка;
- Выбор типа операции (входящий/исходящий);
- Выбор типа платежа (виды платежей);
- Признак «Расширенная выписка».

Для возвращения к исходным данным нажмите кнопку «Очистить поля».

После заданных параметров система автоматически выведет выписку по счету со следующими данными: дата и номер платежа, наименование контрагента, БИН/ИИН, БИК, назначение платежа, сумма платежа.

| Выписка                  |          |                                                                     |                                       |                                    |                                                                                     |                 |
|--------------------------|----------|---------------------------------------------------------------------|---------------------------------------|------------------------------------|-------------------------------------------------------------------------------------|-----------------|
| Поиск по клю             | чевым сл | 08am                                                                | 0                                     | За период                          | 01.09.2022                                                                          | - 23.09.2022    |
| Тип операции<br>Все оп 🗸 |          | Тип платежа<br>Все платежи 🗸                                        | OHET HARADITIONTO.                    | <b>~</b>                           | Расширенная выписка                                                                 | Очистить поля 🗙 |
| Приход                   | тс       | Расход Остаток<br>                                                  | на начало периода Ост<br>С 12,05 Т Р1 | аток на конец перио,               | ąa –                                                                                | Скачать выписку |
| Дата 🗘                   | Nº       | Контрагент                                                          | БИН/ИИН                               | ыик на                             | азначение                                                                           | Сумма           |
| 20.09.2022               | 240      | НАО "Государственна<br>корпорация<br>"Правительство для<br>граждан" | я<br>160440007161 (                   | В<br>об<br>GCVPKZ2A пе<br>Ил<br>Об | т.ч. НДС 0% 10%<br>іязательные<br>нисионные взносы за<br>онь 2020 г.<br>бязательные | -240,00 T       |
| 20.09.2022               | 773      | НАО "Государственна<br>корпорация                                   | я<br>160440007161 (                   | B<br>of<br>GCVPKZ2A ne             | т.ч. НДС 0% 10%<br>іязательные<br>нсионные взносы за                                | - 241,00 T      |

С помощью функциональной кнопки «Скачать выписку» имеется возможность скачать выписку по счету в форматах .xls и .pdf

| Поиск п                  | о ключевым               | словам                             | 0                        | За период          | 26.09.2022 | •         | 26.09.2022   | :::  |
|--------------------------|--------------------------|------------------------------------|--------------------------|--------------------|------------|-----------|--------------|------|
| Тип опера                | ции                      | Тип платежа                        | Счёт                     |                    |            |           |              |      |
| Bce one                  | рации 🗸                  | Все платежи                        | × 1702056000             |                    | Расширенна | я выписка | Очистить по  | ля 🗙 |
|                          |                          |                                    |                          |                    |            |           |              |      |
| Приход<br>+0,00 <b>Т</b> | Расход<br>-0,00 <b>Т</b> | Остаток на начало<br><b>0,00 Т</b> | периода Остато<br>0,00 Т | ж на конец периода |            | Ска       | чать выписку | ÷    |

PDF – Выписка формируется в формате электронных документов PDF с факсимиле печатью Банка, и не подлежит редактированию.

XLS - Выписка формируется в Microsoft Exel документе, без факсимиле печати Банк.

Преимущество работы с выписками BCC Business (web): можно осуществлять поиск по ключевым словам и типам платежей.

#### 8. ПОЛУЧЕНИЕ СПРАВКИ

Сформировать необходимую справку можно через - Главное меню -> Получить справку.

| BCC Business | На тенговых счетах                                                                                                    |
|--------------|----------------------------------------------------------------------------------------------------|
| Главная      | станая человочных наложи волого в виднеска алиалтан указытстводи тинда<br>Топтаниларны косниная                                                                   |
| Переводы     | Депозитт онлайн<br>ашыныз<br>и сонурны самк олж<br>Ородклонайте вилодные пакеты услуг<br>Пораклонайте вилодные пакеты услуг<br>Пораклонайте вилодные пакеты услуг |
| Выписка      |                                                                                                    |
| Обмен валют  |                                                                                                    |
| Контрагенты  | Счета 🏟                                                                                                    |
| Кредиты      | Текущий **1)<br>Сторото)<br>Т                                                                                                    |
|              | Новый ллатеж<br>Импорт платежей Скачать выписку Получить справку<br>СОБЫТИЯ<br>Все платежи Созданные Ожидает отправки Отправлено в банк Исполненные Ошибочные     |
|              | Выбрано: 0 На сумму: 200 - Обновить стихож                                                                                                    |

Для выбора доступны следующие виды справок:

- Справка о наличии счета;
- Справка по остаткам;
- Справка по оборотам;
- Справка по ежедневным оборотам;
- Справка по Картотеки 2.

| Выберите справку |   |               | Язык   |        |
|------------------|---|---------------|--------|--------|
| Выберите         |   | ~             |        | $\sim$ |
| Счёт             |   | Подпись       |        |        |
| Счёт             | ~ | Выберите подп | исанта | $\sim$ |
|                  |   |               |        |        |
|                  |   |               | _      |        |

Для формирования справки необходимо произвести следующие действия:

- 1. Выбор справки из выпадающего списка;
- 2. Выбор языка (казахский/ русский/ английский);
- 3. Выбор счета из выпадающего списка;
- 4. Указать подписанта;
- 5. Нажать на кнопку «Получить справку».

Справка будет сформирована в формате .pdf

### 9. КОРРЕСПОНДЕНТЫ

Дополнительная форма "Корреспонденты" – представляет собой форму по сохраненным корреспондентам клиента со следующими данными: Наименование, БИН/ИИН, Номер счета, БИК, Наименование Банка.

| BCC Business   |                          |              | <b>0,00 ⊤</b><br>На тенговых счетах | <b>.</b> | Айгул Асен<br>ГКП на ПХВ "Городс | кая поликлиника №7" УОЗ г Ал |
|----------------|--------------------------|--------------|-------------------------------------|----------|----------------------------------|------------------------------|
| Главная        | Корреспондент            | ъ            |                                     |          |                                  |                              |
| Переводы       | Поиск по ключевым словам | A            |                                     | Q        | Новый контрагент                 | Удалить                      |
| Выписка        | В тенге В валюте         |              |                                     |          |                                  |                              |
| Обмен валют    | Наименование             | БИН/ИИН      | Номер счета                         | БИК      | Наименов                         | ание банка                   |
| Корреспонденты | ТОО Рос Прокат           | 020840001169 | KZ38856002203KZ00A                  | KCJBKZKX | АО "Банк                         |                              |
| Кредиты        |                          |              | 154                                 |          | центркре,                        | цин —                        |
|                | Қанапиянова              |              | K724886D2241030682                  |          | ЛБ 40 "Ба                        | UK YOVM                      |

Данная форма содержит две вкладки: в тенге, в валюте.

В верхней части формы можно произвести поиск корреспондента по ключевым словам.

Имеется возможность выполнения следующих операции:

1) Добавить нового корреспондента – осуществляется с помощью Новый контрагент функциональной кнопки «Новый корреспондент». 2) Редактировать реквизиты - предназначен для внесения изменений в реквизиты корреспондента. 3) Копировать – предназначен для возможности создания корреспондента с копирования существующего помощью уже корреспондента С дополнительными изменениями. Необходимо учесть о наличии проверки на уникальность по номеру счета. 4) Удалить – предназначен для удаления корреспондента и осуществляется с помощью функциональной кнопки «Удалить».

Имеется возможность <u>создания перевода в тенге через раздел «Корреспонденты»</u>. Необходимо выполнять следующие действия:

- 1) Перейти в раздел «Корреспонденты» (в тенге), в справочнике выбрать необходимого корреспондента и открыть его на просмотр (*одним кликом мыши*).
- 2) Выполнить операцию «Новый платеж» ( , расположенную в детализации корреспондента.

| Корреспонденты           |                 |             |          |                     |              |  |  |  |
|--------------------------|-----------------|-------------|----------|---------------------|--------------|--|--|--|
| Поиск по ключевым словам |                 |             | Q        | Новый корреспондент | Удалить      |  |  |  |
| В тенге В валюте         |                 |             |          |                     |              |  |  |  |
| Наименование             | БИН/ИИН         | Номер счета | БИК      | Наименование банка  |              |  |  |  |
| The Bool Spukar          | 0000 1000 11 59 | K4          | BRKEKZKA | AO "Bereke Bank"    | <b>i</b> /   |  |  |  |
| Валюта счета<br>КZT      | КБе<br>19       |             |          |                     | Новый платеж |  |  |  |

 Далее в зависимости от выбранного корреспондента системой автоматически будет определен тип платежа и создана соответствующая форма перевода с заполненными реквизитами корреспондента.

Дальнейшие действия по обработке переводов описаны в разделе «4. ПЕРЕВОДЫ В ТЕНГЕ».

# 10. ОНЛАЙН ОТКРЫТИЕ ВТОРОГО И ПОСЛЕДУЮЩИХ ТЕКУЩИХ СЧЕТОВ

Данный раздел предназначен для создания заявления на онлайн открытие второго и последующих текущих счетов.

Перейти на данную форму можно через «Меню -> Заявления», в списке всех заявлений выбрать «Открытие текущего счета».

| BCC Business   |                         |
|----------------|-------------------------|
| Главная        | Заявления               |
| Переводы       | Все заявления История   |
| Выписка        |                         |
| Обмен валют    | Bce                     |
| Корреспонденты | Открытие текущего счета |
| Заявления      |                         |

Основная форма платежа содержит следующие поля:

- 1) Информация о клиенте:
  - Клиент Наименование клиента;
  - БИН/ИИН идентификационный номер клиента;

- КОд клиента - состоит из двух цифр, первая цифра означает резидентство (1резидент РК, 2 - нерезидент РК), вторая цифра означает сектор экономики.

- Юридический и фактический адреса клиента.

Вышеуказанные поля заполняются автоматически и выводятся для клиента с целью получения подтверждения о корректности указанных данных.

- 2) Руководитель ФИО уполномоченного лица (Первая подпись).
- 3) Главный бухгалтер ФИО главного бухгалтера (Вторая подпись).
- 4) Номер заявления генерируется автоматически в разрезе одной компании без возможности редактирования.
- 5) Валюта выбор валюты текущего счета из выпадающего списка.

| Кназад                               |        |                   |              |  |  |  |  |
|--------------------------------------|--------|-------------------|--------------|--|--|--|--|
| Заявление на открытие текущего счета |        |                   |              |  |  |  |  |
| Номер заявления                      | Валюта |                   |              |  |  |  |  |
|                                      | KZT V  |                   |              |  |  |  |  |
| Руководитель                         |        | Главный бухгалтер |              |  |  |  |  |
|                                      | ~      | Не предусмотрен   | ~            |  |  |  |  |
|                                      |        |                   |              |  |  |  |  |
|                                      |        |                   |              |  |  |  |  |
|                                      |        |                   | Открыть счет |  |  |  |  |
|                                      |        |                   |              |  |  |  |  |

После заполнения реквизитов заявления необходимо выполнить операцию «Открыть счет».

В зависимости от настроенного типа одобрения у клиента схема отправки заявления может отличаться, то есть если:

a) тип одобрения «Без одобрения» - после создания заявления необходимо выполнить операцию «Отправить в банк»;

б) тип одобрения «<u>1 подпись</u>» - после создания платежа необходимо выполнить операцию «Одобрить», в результате статус заявления будет «Одобрен», где будет доступна операция «Отправить в банк»;

в) тип одобрения «<u>2 подписи</u>» - после создания заявления необходимо выполнить операцию «Одобрить» уполномоченным лицом с 1 подписью, в результате статус

заявления будет «Частично одобрен». Далее необходимо выполнить операцию «Одобрить» уполномоченным лицом со 2 подписью, в результате статус заявления будет «Одобрен», где будет доступна операция «Отправить в банк»;

В результате выполнения операции «Отправить в банк» будет окно для выбора ЭЦП ключа:

| Формирование ЭЦП в формате XML                           |                        | ×                                             |
|----------------------------------------------------------|------------------------|-----------------------------------------------|
| Подпись данных                                           |                        |                                               |
| Тип хранилища:                                           | Персональный компьютер |                                               |
| Путь к хранилищу:<br>Введите пароль на хранилище ключей: |                        | (a) (a) 2 2 2 2 2 2 2 2 2 2 2 2 2 2 2 2 2 2 2 |
|                                                          | Открыть                | Отмена                                        |
|                                                          |                        |                                               |
| L                                                        |                        |                                               |

Заявления отображаются в «Меню -> Заявления -> История» со следующими параметрами:

| Заявления                         |                         |        |                  |
|-----------------------------------|-------------------------|--------|------------------|
| Все заявления История             |                         |        |                  |
| За период 16.11.2022 - 16.11.2022 | Период 🗸                |        |                  |
| Дата 🌲 Nº                         | Вид заявления           | Валюта | Статус           |
| 16.11.2022 49                     | Открытие текущего счета | KZT    | Одобрено         |
|                                   |                         |        | < 1 > 10 / crp.~ |

- 1) Дата дата создания заявления;
- 2) **№** номер заявления;
- 3) Вид заявления вид заявления (в данном случае будет указан вид «Открытие текущего счета»);
- 4) Валюта валюта текщего счета;
- 5) Статус статус обработки заявки.

Фильтрация записей выполняется в разрезе даты создания заявления: За период:

- **Дата с**;
- Дата по;
- Период за неделю/за месяц;

При обработке заявлений используются следующие статусы:

- 1) Создано (CREATED);
- 2) Одобрено (APPROVED);
- 3) Частично одобрено (APPROVED\_HALF);
- 4) Отправлено (SENDED);
- 5) Счёт открыт (EXECUTED);
- 6) Удалено (DELETED);
- 7) Ошибка (ERROR, в детализациях указывается причина ошибки).

# 11. ОНЛАЙН ОТКРЫТИЕ ДЕПОЗИТА

Данный раздел предназначен для создания заявления на онлайн открытие вклада. Перейти на форму создания заявления вклада можно через «Меню -> Депозиты» выполнить операцию «Открыть депозит».

|                 |                                              |                                          |                                                                                                 | 200 000 200 20 T<br>На тенговых счетах    |                                                              |              |
|-----------------|----------------------------------------------|------------------------------------------|-------------------------------------------------------------------------------------------------|-------------------------------------------|--------------------------------------------------------------|--------------|
| Депозиты        |                                              |                                          |                                                                                                 |                                           |                                                              |              |
| Открыть депозит |                                              |                                          |                                                                                                 |                                           |                                                              |              |
| За период: 30.1 | 1.2022 📰 -                                   | 02.12.2022                               |                                                                                                 |                                           |                                                              |              |
|                 |                                              |                                          |                                                                                                 |                                           |                                                              |              |
| Дата            | N <sup>2</sup>                               | Счёт списания                            | Валюта                                                                                          | Тип заявления                             | Статус                                                       | Сумма        |
|                 |                                              |                                          |                                                                                                 |                                           |                                                              |              |
|                 |                                              |                                          |                                                                                                 |                                           |                                                              |              |
|                 |                                              |                                          |                                                                                                 |                                           |                                                              |              |
|                 |                                              |                                          |                                                                                                 |                                           |                                                              |              |
| :               | Стихрыть депозит<br>Эза период: 30.1<br>Дата | Стярыть депозит<br>Ва период: 30.11.2022 | Стярыть депозиты<br>Ва период: 30.11.2022 () 02.12.2022 ()<br>Дата N <sup>2</sup> Счёт списания | Стерыть депозиты<br>За период: 30.11.2022 | рололозилор т<br>На тенлових счетах<br>Ва период: 30.11.2022 | Раловаларт № |

Основная форма платежа содержит следующие поля:

- 1) Номер заявления генерируется автоматически в разрезе одной компании без возможности редактирования.
- 2) Счет списания номер текущего счета для списания суммы;
- 3) Счет возврата номер текущего счета для возврата суммы;
- 4) Валюта выбор валюты текущего счета из выпадающего списка.
- Вид вклада выбор вида вклада из списка действующих видов.
   сумма вклада: указывается сумма вклада, в зависимости от выбранного вида вклада (с учетом минимальной суммы);

- срок вклада: выбор срока вклада из доступных, в зависимости от выбранного вида вклада.

Мин.неснижаемый остаток Пороговая сумма Ставка вознаграждения (год) Капитализация Количество дней

Размер спец.ставки вознаграждения

Эффективная ставка вознаграждения (год)

6) Депозитный калькулятор – осуществляет расчет суммы вознаграждения в зависимости от условий выбранного вида вклада.

| Депозитн                              | епозитный калькулятор ×                              |                     |  |  |  |  |
|---------------------------------------|------------------------------------------------------|---------------------|--|--|--|--|
| Сумма<br>100 000,00<br>Период<br>3 м. | Ставка<br>Т 12.25%<br>Капитализация<br>в конце срока | Ставка ГЭС<br>12.8% |  |  |  |  |
| Месяц                                 | Сумма вознаграждения                                 | Остаток             |  |  |  |  |
| 1                                     | 1 006,85 〒                                           | 100 000,00 〒        |  |  |  |  |
| 2                                     | 1 006,85 〒                                           | 100 000,00 ₸        |  |  |  |  |
| 3                                     | 1 006,85 〒                                           | 103 020,55 〒        |  |  |  |  |
|                                       |                                                      | < 1 >               |  |  |  |  |
| Итого:                                |                                                      | 3 020,55 ₹          |  |  |  |  |
|                                       |                                                      | Закрыть             |  |  |  |  |

- 7) Руководитель ФИО уполномоченного лица (Первая подпись).
- 8) Главный бухгалтер ФИО главного бухгалтера (Вторая подпись).
- 9) Сумма сумма вклада.

| ( Назад                 |           |                                              |               |                                                                                                    |                                                                                              |                                                               |                        |
|-------------------------|-----------|----------------------------------------------|---------------|----------------------------------------------------------------------------------------------------|----------------------------------------------------------------------------------------------|---------------------------------------------------------------|------------------------|
| Открытие депозита       |           |                                              |               |                                                                                                    |                                                                                              |                                                               |                        |
| Счёт списания           |           | Счёт пополнения                              |               | Дата                                                                                                    |                                                                                              |                                                               |                        |
| 200 000 388,20 Ŧ ···426 | 3 🗸       | 200 000 388,20 ₹                             | 4263 🗸        | 02.12.2022                                                                                                    |                                                                                              |                                                               |                        |
| Валюта Вид вкла         | ада       |                                              |               |                                                                                                    |                                                                                              |                                                               |                        |
| КZТ 🗸 Накоп             | тительный | плюс (для бизнес-клиентов) (100тыс. КZT, 5ть | іс. USD, 2тыс | . EUR) 🗸 🗸                                                                                                    |                                                                                              |                                                               |                        |
| 100 000 Т               | зносы     |                                              |               | Мин, неснижаемый остаток<br>100 000,00 Т<br>Пороговая сумма<br>0,00 Т<br>Ставка вознаграждения (год.)<br>7.5% | Капитализация<br>ежемесячно<br>Размер спец. ставки во<br>0%<br>Эффективная ставка вс<br>7.8% | Количество дней<br>365<br>знаграждения<br>знаграждения (год.) | Депозитный калькулятор |
| Руководитель            |           | Главный бухгалтер                            |               |                                                                                                    |                                                                                              |                                                               |                        |
| тдинстирсколько о.      | ~         | пепредусиотрен                               | ~             |                                                                                                    |                                                                                              |                                                               |                        |
|                         |           |                                              |               | <sub>сумма</sub><br>100 000,00 Т                                                                              |                                                                                              |                                                               | Создать                |

После заполнения реквизитов заявления необходимо выполнить операцию «Создать».

В зависимости от настроенного типа одобрения у клиента схема отправки заявления может отличаться, то есть если:

a) тип одобрения «Без одобрения» - после создания заявления необходимо выполнить операцию «Отправить в банк»;

б) тип одобрения «<u>1 подпись</u>» - после создания платежа необходимо выполнить операцию «Одобрить», в результате статус заявления будет «Одобрен», где будет доступна операция «Отправить в банк»;

в) тип одобрения «<u>2 подписи</u>» - после создания заявления необходимо выполнить операцию «Одобрить» уполномоченным лицом с 1 подписью, в результате статус заявления будет «Частично одобрен». Далее необходимо выполнить операцию «Одобрить» уполномоченным лицом со 2 подписью, в результате статус заявления будет «Одобрен», где будет доступна операция «Отправить в банк»;

В результате выполнения операции «Отправить в банк» будет окно для выбора ЭЦП ключа:

| Формирование ЭЦП в формате XML                                             |                        | ×      |
|----------------------------------------------------------------------------|------------------------|--------|
| Подпись данных                                                             |                        |        |
| Тип хранилища:<br>Путь к хранилищу:<br>Введите пароль на хранилище ключей: | Персональный компьютер | NID W  |
|                                                                            | Открыть                | Отмена |

Заявления отображаются в «Меню -> Заявления -> История» со следующими параметрами:

- 1) Дата дата создания заявления;
- 2) Счет списания счет списания суммы вклада;
- 3) Валюта валюта вклада;
- 4) Вид заявления наименование типа заявления;
- 5) Статус статус заявления;
- 6) Сумма сумма вклада.

Фильтрация записей выполняется по параметру «За период» (дата с, дата по).

| Депозиты                |                      |        |                   |           |              |
|-------------------------|----------------------|--------|-------------------|-----------|--------------|
| Открыть депозит         |                      |        |                   |           |              |
| За период: 10.12.2022 📰 | - 12.12.2022         |        |                   |           |              |
| Дата №                  | Счёт списания        | Валюта | Тип заявления     | Статус    | Сумма        |
| 12.11.2022              |                      | KZT    | Открытие депозита | Одобрен   | 100 002,50 T |
| 12.11.2022              | NE070002203110020005 | KZT    | Открытие депозита | Отправлен | 100 002,00 ₸ |
| 12.11.2022              | K12202803001122 3    | KZT    | Открытие депозита | Создан    | 100 002,50 ₸ |

Для просмотра результата успешного открытия вклада необходимо в истории открыть детализацию заявления, где будет информация о зарегистрированном договоре: номер договора, номер счета.

## 12. ЗАЯВКА НА ВЫПУСК ЗП КАРТ В РАМКАХ ЗАРПЛАТНОГО ПРОЕКТА

Юридические лица, которые имеют зарплатный проект в Банке, имеют возможность открыть зарплатные карты для своих сотрудников через BCC Business (web), не покидая своего офиса.

Для инициации процесса выпуска зарплатных карт, Банком предлагается два способа заведения заявки:

- 1) Выпуск карт по каждому сотруднику отдельно.
- 2) Выпуск зарплатных карт по реестру.

Для инициации выпуска зарплатных карты по каждому сотруднику отдельно необходимо зайти в раздел «Заявления» и нажать на кнопку «Зарплатный проект»:

| 🙆 BCC Business |                              |               |
|----------------|------------------------------|---------------|
| Главная        | Заявления                    |               |
| Переводы       |                              |               |
| Выписка        | Все заявления История        |               |
| Обмен валют    | Bce                          |               |
| Корреспонденты | Открытие текущего счета Зарп | латный проект |
| Заявления      |                              |               |
| Кредиты        |                              |               |
| Факторинг      |                              |               |
| Депозиты       |                              |               |

#### 12.1 Выпуск карт по каждому сотруднику отдельно

Необходимо выбрать раздел «Единичный выпуск» и в разделе «Сотрудник» заполнить:

- ИИН, при правильном ИИН, ФИО сотрудника заполняется автоматический;

- Номер телефона -
- Зарплатный проект номер договора по зарплатному проекту;

- Отделение выдачи карты – необходимо выбрать нужный из выпадающего списка (область, город) и географический ближайшее отделение банка, из которого работник заберет готовую зарплатную карту;

- Руководитель ФИО руководителя;
- Главный бухгалтер ФИО главного бухгалтера.

После заполнения реквизитов заявления необходимо выполнить операцию «Создать».

| Выпуск карт Расчетные лист | ты            |           |               |                 |                       |    |
|----------------------------|---------------|-----------|---------------|-----------------|-----------------------|----|
| Единичный выпуск Реестр    | ровый выпуск  |           |               |                 |                       |    |
| Сотрудник                  |               |           |               |                 |                       |    |
| иин                        | Фамилия       | Имя       | Отчество      | Номер телефона  |                       |    |
| F70610000016               |               | F. MAT    | AHYACDENODYIH | +7 (701) 111 55 | -44                   |    |
| Зарплатный проект          | Отделение вы  | ачи карты | Руководитель  |                 | Главный бухгалтер     |    |
| ALMAA620232278             | ∨ Отделение № | 190302    |               | ~               | икушат. <b>г</b> . ђ. | ~  |
|                            |               |           |               |                 |                       |    |
|                            |               |           |               |                 | Создат                | гь |

В зависимости от настроенного типа одобрения у клиента схема отправки заявления может отличаться, то есть если:

a) тип одобрения «<u>Без одобрения</u>» - после создания заявления необходимо выполнить операцию «**Отправить в банк**»;

б) тип одобрения «<u>1 подпись</u>» - после создания платежа необходимо выполнить операцию «Одобрить», в результате статус заявления будет «Одобрен», где будет доступна операция «Отправить в банк»;

в) тип одобрения «<u>2 подписи</u>» - после создания заявления необходимо выполнить операцию «Одобрить» уполномоченным лицом с 1 подписью, в результате статус заявления будет «Частично одобрен». Далее необходимо выполнить операцию «Одобрить» уполномоченным лицом со 2 подписью, в результате статус заявления будет «Одобрен», где будет доступна операция «Отправить»;

В правом верхнем углу окна появится всплывающее окно о том, что заявка создана успешно. Далее необходимо выполнить операцию «Отправить»:

| ~  |
|----|
|    |
| пь |
|    |

В результате выполнения операции «Отправить» будет окно для выбора ЭЦП ключа:

| Формирование ЭЦП в формате XML      |                        | ×        |
|-------------------------------------|------------------------|----------|
| Подпись данных                      |                        |          |
| Тип хранилища:<br>Путь к хранилишу: | Персональный компьютер | 2112 317 |
| Введите пароль на хранилище ключей: |                        | ()<br>() |
|                                     | Открыть                | Отмена   |
|                                     |                        |          |
|                                     |                        |          |

Заявления отображаются в «Меню -> Заявления -> История» со следующими параметрами:

- 1) Дата дата создания заявления;
- 2) **№** номер заявления;
- 3) Вид заявления наименование типа заявления;
- 4) Ответственный ФИО пользователя;
- 5) Статус статус заявления.

Фильтрация записей выполняется по параметрам «За период» (дата с, дата по) и «Период» (неделя/месяц):

| Заявлен      | ния                   |              |                   |               |            |  |
|--------------|-----------------------|--------------|-------------------|---------------|------------|--|
| Все заявлени | Все заявления История |              |                   |               |            |  |
| Зарплатный   | проект                |              |                   |               |            |  |
| За период    | 01.02.2023            | - 01.02.2023 | Период 🗸          |               |            |  |
|              | Дата                  | Nº           | Вид заявления     | Ответственный | Статус     |  |
|              | 01.02.2023            | 386          | Зарплатный проект |               | Создано    |  |
|              | 01.02.2023            | 385          | Зарплатный проект |               | Отправлено |  |
| 0            | 01.02.2023            | 384          | Зарплатный проект |               | Отправлено |  |

Для просмотра результата успешного выпуска ЗП карты необходимо в истории открыть детализацию заявления, где будет информация об открытом счете (номер счета).

После обработки В правом нижнем углу будет отображен номер счета работника 20 значный IBAN номер, что свидетельствует об успешном выпуске зарплатной карты.

**Важно!!!** При не успешной обработке заявления в поле «Номер счета» будет отображена причина ошибки. По сотруднику, у которого карта не выпущена, заявление можно отправить повторно, исключив при этом все ошибки. В случае возникновения ошибки повторно, работнику необходимо обратиться в ближайшее отделение банка.

## 12.2 Выпуск зарплатных карт по реестру

Выпуск зарплатных карт по реестру предназначен для массового выпуска, посредством импорта реестра со списком сотрудников.

Реестр содержит список сотрудников в следующем порядке: ФИО, ИИН, Номер мобильного телефона.

| Фамилия        | Имя       | Отчество      | ИИН          | Номер мобильного телефона |
|----------------|-----------|---------------|--------------|---------------------------|
| ТОЙБАЕВ        | НАРИМАН   | БОЛАТОВИЧ     | 890915301135 | +77474733911              |
| МУХАМБЕТКАЛИЕВ | ЖАНИБЕК   | БАГЫТЖАНОВИЧ  | 780608302499 | +77474733912              |
| БЕКТЕНБЕТОВА   | МИРАМГУЛЬ | САБРЖАНОВНА   | 910717450655 | +77474733913              |
| ДАНДЫБАЕВА     | ЖАНЫЛ     | ГАЗИЗОВНА     | 760818450740 | +77474733914              |
| КОРОТКИЙ       | АЛЕКСЕЙ   | АЛЕКСАНДРОВИЧ | 760714302045 | +77474733915              |
| УРАЗБЕКОВА     | ΤΑΜΑΡΑ    | ТАМАЗОВНА     | 751208401421 | +77474733916              |

Шаблон реестра можно импортировать из интерфейса заявления, нажав на кнопку «Скачать шаблон реестра»:

| Выпуск карт Расчетные листы |           |                        |   |      |
|-----------------------------|-----------|------------------------|---|------|
| Единичный выпуск Реестрова  | ый выпуск |                        |   |      |
| 🛃 Скачать шаблон реестра    |           |                        |   |      |
| Выберите файл               |           |                        |   |      |
| 土 Импорт Excel              |           |                        |   |      |
| Зарплатный проект           |           | Отделение выдачи карты |   | Рукс |
| ALMAA620232278              | ~         |                        | ~ |      |
|                             |           |                        |   |      |

**Важно!!!** После Фамилии, Имени, Отчества, ИИН, Номера мобильного телефона запрещены наличие пробелов. Данный принцип должен применяться ко всему реестровому

документу. Иначе после загрузки реестра некоторые данные могут не отобразиться в системе.

Для создания заявления с импортом реестра необходимо выбрать раздел «Реестровый выпуск» и выполнить операцию «Импорт excel»:

| Единичный выпуск Реестров | вый выпуск |                  |
|---------------------------|------------|------------------|
| Скачать шаблон реестра    |            |                  |
| Выберите файл             |            |                  |
| 土 Импорт Excel            |            |                  |
| Зарплатный проект         |            | Отделение выдачи |
| AI MAA620232278           | ~          |                  |

Далее открывается окно, где необходимо выбрать для импорта заранее подготовленный реестр. В результате сформируется модальное окно для отображения содержащихся в реестре данных (ФИО, ИИН, № мобильного телефона).

| Выпуск карт         Расчетные листы           Единичный выпуск         Реестровый выпуск           Скачать шаблон реестра         Скачать шаблон реестра |                                                |                              |  |  |  |  |  |
|----------------------------------------------------------------------------------------------------|------------------------------------------------|------------------------------|--|--|--|--|--|
| Выберите файл                                                                                                    |                                                |                              |  |  |  |  |  |
| 土 Импорт Excel                                                                                                    | Усенова Жибек Нурхасымовна<br>ИИН 900126401484 | +77026753600<br>Моб. телефон |  |  |  |  |  |
|                                                                                                    | Мұратқызы Айжан<br>ИИН 940525400046            | +77071250594<br>Моб. телефон |  |  |  |  |  |
|                                                                                                    | Манатбеков Айзат Айдосұлы<br>ИИН 950528351588  | +77475411711<br>Моб. телефон |  |  |  |  |  |
|                                                                                                    | Темир Жанара Бектасқызы<br>ИИН 990303400993    | +77001969609<br>Моб. телефон |  |  |  |  |  |
|                                                                                                    |                                                |                              |  |  |  |  |  |

Убедившись, что реестр импортирован с корректными данными необходимо заполнить следующие параметры:

- Зарплатный проект – номер договора по зарплатному проекту;

- Отделение выдачи карты – необходимо выбрать нужный из выпадающего списка (область, город) и географический ближайшее отделение банка, из которого работник заберет готовую зарплатную карту;

- Руководитель – ФИО руководителя;

- Главный бухгалтер – ФИО главного бухгалтера.

После заполнения реквизитов заявления необходимо выполнить операцию «Создать».

| Выпуск карт Расчетные листы<br>Единичный выпуск Реестровый и<br>Скачать шаблон реестра<br>Выберите файл | выпуск                                                                        |                                                             |   |                   |         |
|----------------------------------------------------------------------------------------------------|-------------------------------------------------------------------------------|-------------------------------------------------------------|---|-------------------|---------|
| . L. Импорт Excel                                                                                       | Шолтай соримовы<br>ИИН Scotolouolou<br>ИИН Сторин этор 1<br>ИИН Сторин этор 1 | +7799999901<br>Моб. телефон<br>+77999999902<br>Моб. телефон |   |                   |         |
| Зарплатный проект                                                                                       | Отделение выдачи карты                                                        | Руководитель                                                |   | Главный бухгалтер |         |
| ALMAA620232278                                                                                          | ∨ Отделение №0302                                                             | 🗸 Жолтай Д.С.                                               | ~ | Якушенков Б.В.    | ~       |
|                                                                                                    |                                                                               |                                                             |   |                   | Создать |

В правом верхнем углу окна появится всплывающее окно о том, что заявка создана успешно. Далее необходимо выполнить операцию «Отправить»:

| Выпуск карт Расчетные листы |                        |              |              |                   |
|-----------------------------|------------------------|--------------|--------------|-------------------|
| Единичный выпуск Реестровы  | й выпуск               |              |              |                   |
| 😫 Скачать шаблон реестра    |                        |              |              |                   |
| Выберите файл               |                        |              |              |                   |
| . Импорт Excel              | MORTAN CELINICIA       | +77999999901 |              |                   |
|                             | NNH 964000 33          | Моб. телефон |              |                   |
|                             |                        | +77000000002 |              |                   |
|                             | NNH 010014501212       | Моб. телефон |              |                   |
|                             |                        |              |              |                   |
|                             |                        |              |              |                   |
|                             |                        |              |              |                   |
| Зарплатный проект           | Отделение выдачи карты | Руково,      | дитель       | Главный бухгалтер |
| ALMAA620232278              | ∨ Отделение №0302      | 🗸 Жолт       | тай Д.С. 🗸 🗸 | Якушенков Б.В. 🗸  |
|                             |                        |              |              |                   |
|                             |                        |              |              | Отправить         |

В результате выполнения операции «Отправить» будет окно для выбора ЭЦП ключа:

| Формирование ЭЦП в формате XML                                             |                        | ×                     |
|----------------------------------------------------------------------------|------------------------|-----------------------|
| Подпись данных                                                             |                        |                       |
| Тип хранилища:<br>Путь к хранилищу:<br>Введите пароль на хранилище ключей: | Персональный компьютер | <u>8af5049de</u><br>⊚ |
|                                                                            | Открыть                | Отмена                |
|                                                                            |                        |                       |

Заявления отображаются в «Меню -> Заявления -> История» аналогично заявлениям по единичному выпуску ЗП карт.

Для просмотра результата успешного выпуска ЗП карты необходимо в истории открыть детализацию заявления, где будет информация в разделе «Список сотрудников» по каждому сотруднику детально:

| Заявления                                                                                        |                 |                   |               |            |
|--------------------------------------------------------------------------------------------------|-----------------|-------------------|---------------|------------|
| Все заявления История                                                                            |                 |                   |               |            |
| Зарплатный проект 🗸                                                                              |                 |                   |               |            |
| За период Выберите дату 📰 -                                                                      | Выберите дату 💼 | Период 🗸          |               |            |
| Дата                                                                                             | Nº              | Вид заявления     | Ответственный | Статус     |
| 01.02.2023                                                                                       | 387             | Зарплатный проект |               | Отправлено |
| Детали<br>Тип карты Отделение выдачи<br>Visa SilverCard ZP Отделение №0302<br>Список сотрудников |                 |                   |               |            |
|                                                                                                  | 001             | 0×                |               | 0          |

| Сотрудники                                  |                   |             | ×      |
|---------------------------------------------|-------------------|-------------|--------|
| В списке 2 сотрудников                      |                   |             |        |
| ФИО сотрудника / ИИН                        | Мобильный телефон | Номер счета |        |
| <b>КАМАЛОВ МӘЛІКҰЛЫ</b><br>ИИН 010914501319 | +77999999902      | *           |        |
| <b>жолтай серікұлы</b><br>ИИН 960101300098  | +77999999901      | *           |        |
|                                             |                   |             | < 1 >  |
|                                             |                   |             | Отмена |

**Важно!!!** При не успешной обработке заявления в поле «Номер счета» будет отображена причина ошибки. По сотруднику, у которого карта не выпущена, заявление можно отправить повторно, исключив при этом все ошибки. В случае возникновения ошибки повторно, работнику необходимо обратиться в ближайшее отделение банка.

#### 12.3 Редактирование заявления, удаление деталей

*Важно!!!* Функция редактирования заявления доступна для заявлений со статусом «Создано».

Для редактирования реквизитов заявления необходимо нажать на кнопку

|                                      | 01.02.2023 386                                  | б Зарплат                       | тный проект                     |                                     | Создано |           |
|--------------------------------------|-------------------------------------------------|---------------------------------|---------------------------------|-------------------------------------|---------|-----------|
| <b>Детали</b><br>ИИН<br>570619300746 | ФИО Сотрудника<br>МУРАТБЕКОВ ДУЛАТ АНУАРБЕКОВИЧ | Мобильный телефон<br>7011115544 | Тип карты<br>Visa SilverCard ZP | Отделение выдачи<br>Отделение №0302 |         | ľ         |
| Номер счета: *                       |                                                 |                                 |                                 |                                     |         | Отправить |

В открывшемся окне будет возможность редактировать реквизиты сотрудника (ИИН, ФИО, номер мобильного телефона). Далее для подтверждения внесённых изменений необходимо выполнить операцию «Сохранить».

| Сотрудники             |            |       |              | 2            |
|------------------------|------------|-------|--------------|--------------|
| В списке 1 сотрудников |            |       |              |              |
| иин                    | Фамилия    | Имя   | Отчество     | Телефон      |
| 570619300746           | МУРАТБЕКОВ | ДУЛАТ | АНУАРБЕКОВИЧ | +77011115544 |
|                        |            |       |              | < 1 >        |
|                        |            |       | Сохранить    | Отмена       |

При необходимости удаления детали в заявлений нужно нажать на кнопку « <sup>m</sup> ».